## Handleiding inschrijving KSA Rapertingen

Om de inschrijving te beginnen ga naar de volgende website: <u>https://ravot.ksa.be/nl/auto</u>

1) Om te starten druk op account aanmaken.

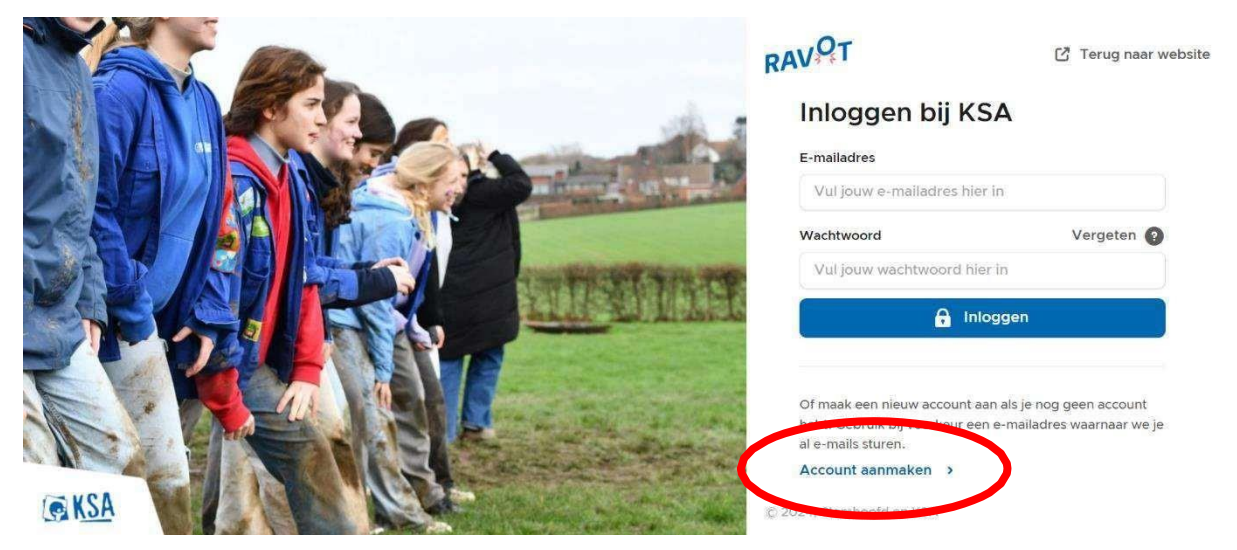

2) Voer het e-mailadres van een ouder in (dit kan later altijd worden aangepast) en kies een wachtwoord.

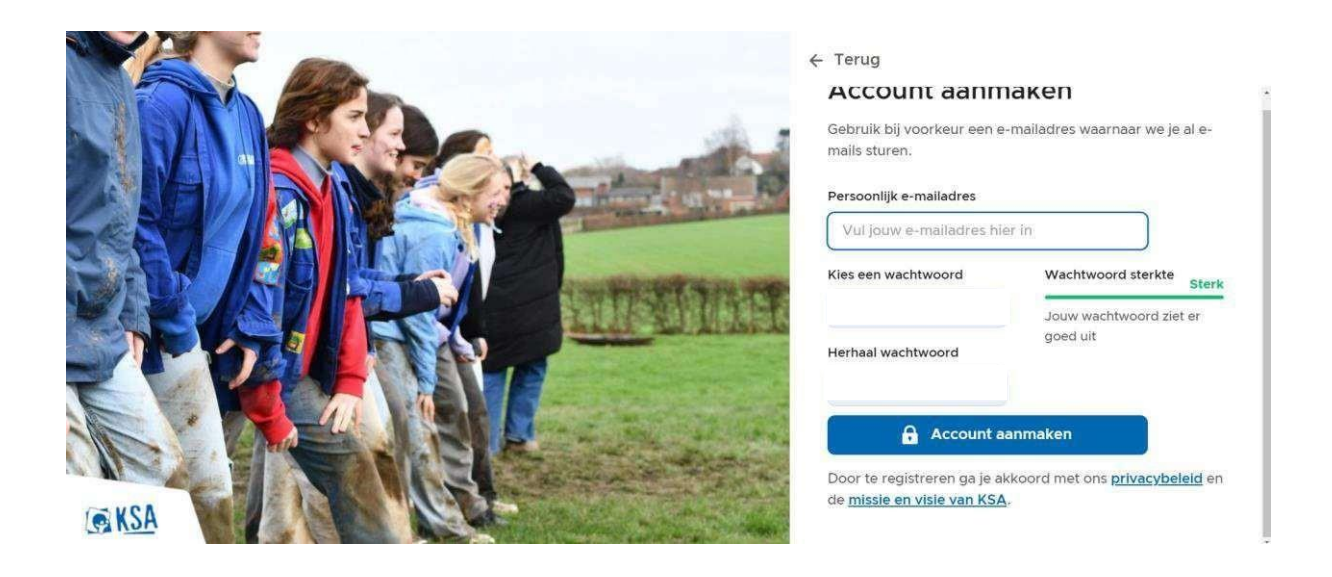

3) Hierna krijgt u een e-mail om uw account te bevestigen.

## 4) Klik op "schrijf een lid in".

| Mijn account<br>Welkom op het ledenplatform van KSA, hier kan je jouw gegevens beheren en je inschrijven bij<br>een KSA groep of voor een activiteit. | RAV | Mijn account<br>Jouw gegevens en inschrijvingen 🐱 | A Start                                            | Activiteiten                   | 🥁 Mandje                             | 😩 Account 🗸 |
|----------------------------------------------------------------------------------------------------|-----|---------------------------------------------------|----------------------------------------------------|--------------------------------|--------------------------------------|-------------|
| Mijn account<br>Welkom op het ledenplatform van KSA, hier kan je jouw gegevens beheren en je inschrijven bij<br>een KSA groep of voor een activiteit. |     |                                                   |                                                    |                                |                                      |             |
| Welkom op het ledenplatform van KSA, hier kan je jouw gegevens beheren en je inschrijven bij<br>een KSA groep of voor een activiteit.                 |     | Mijn ac                                           | count                                              |                                |                                      |             |
| Schrijf een lid in     Hulp nodig?                                                                                                    |     | Welkom op i<br>een KSA gro                        | et ledenplatform van k<br>ap of voor een activitei | (SA, hier kan je jouw ge<br>t. | gevens beheren en je inschrijven bij |             |
|                                                                                                    |     | 🖉 Schr                                            | ijf een lid in                                     | Hulp nodig?                    |                                      |             |
|                                                                                                    |     |                                                   |                                                    |                                |                                      |             |

5) Klik op "nieuw lid toevoegen".

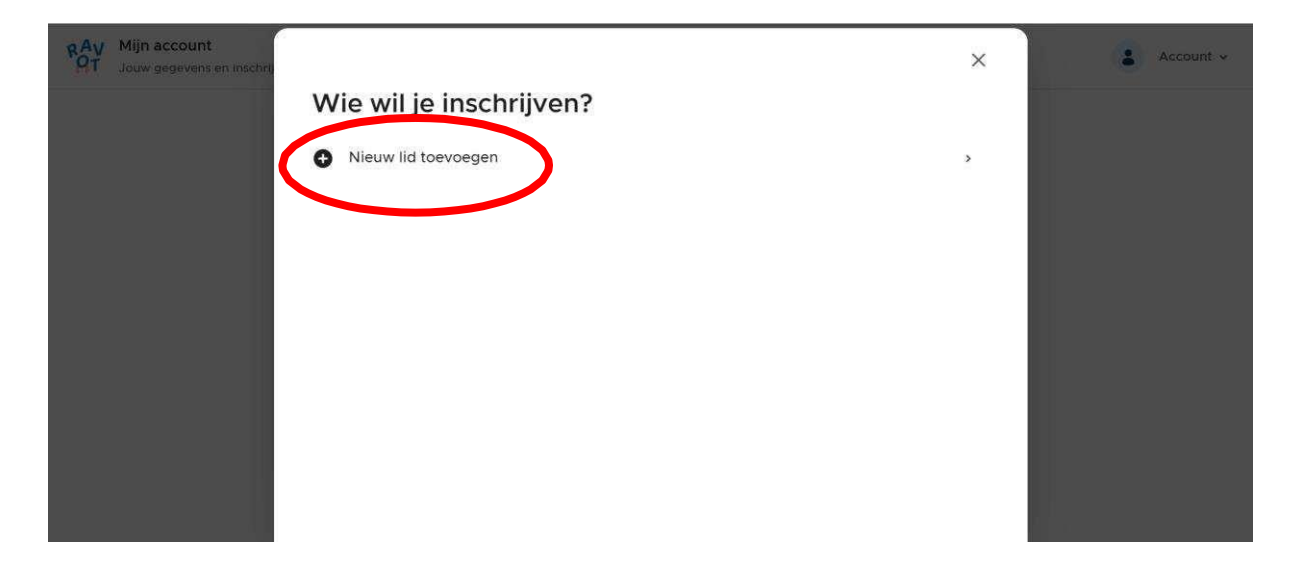

6) Vul de gegevens van uw kind in.

| RAV<br>OT Jouw gegevens en inschrij | ← Terug                   | ×       | 🛔 Account 🗸 |
|-------------------------------------|---------------------------|---------|-------------|
|                                     | Nieuw lid                 |         |             |
|                                     | Voornaam Achternaam       |         |             |
|                                     | Geboortedatum             |         |             |
|                                     | Identificeert zich als    |         |             |
|                                     | Man Vrouw <b>O</b> Andere |         |             |
|                                     |                           |         |             |
|                                     |                           |         |             |
|                                     |                           | Opslaan |             |

7) Bij deze stap is het belangrijk dat u de juiste KSA aanduidt, namelijk 'KSA Rapertingen'

 $\times$ 

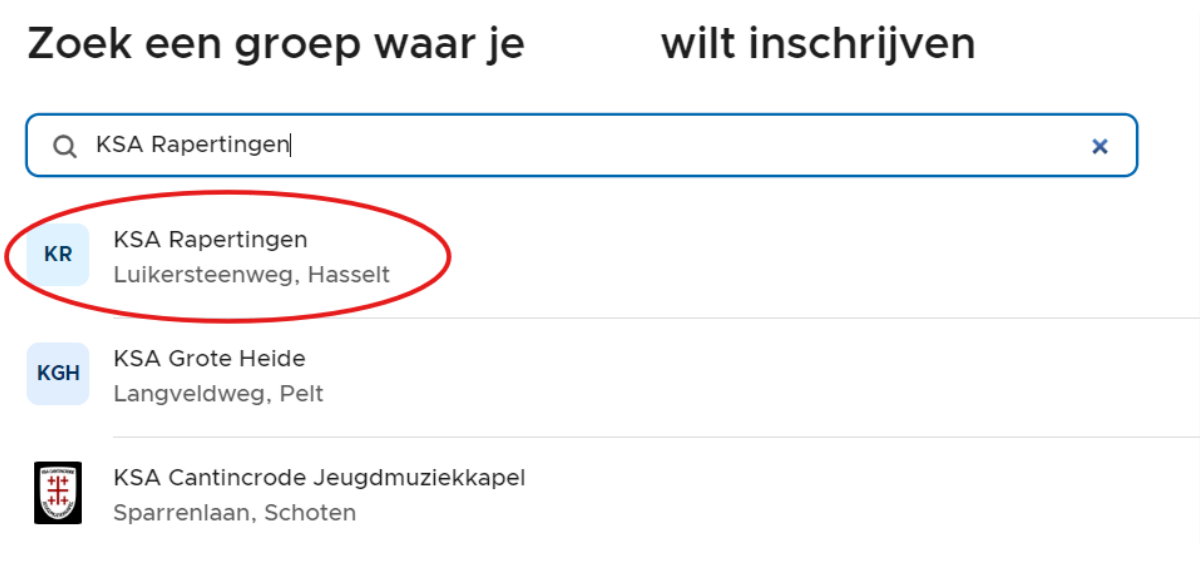

- 8) Vervolgens duidt u de groep aan waar uw zoon of dochter bij hoort.
  - Jongknapen (jongens 3<sup>e</sup> kleuterklas tot en met 2<sup>e</sup> leerjaar)
  - Roodkapjes (meisjes 3<sup>e</sup> kleuterklas tot en met 2<sup>e</sup> leerjaar)
  - Knapen (jongens 3<sup>e</sup> leerjaar en 4<sup>e</sup> leerjaar)
  - Springers (meisjes 3<sup>e</sup> leerjaar en 4<sup>e</sup> leerjaar)
  - Clubs (jongens 5<sup>e</sup> leerjaar en 6<sup>e</sup> leerjaar)
  - Jim (meisjes 5<sup>e</sup> leerjaar en 6<sup>e</sup> leerjaar))
  - Jongsim (gemengd 1<sup>e</sup> middelbaar en 2<sup>e</sup> middelbaar)
  - Kermies (gemengd 3<sup>e</sup> middelbaar tot en met 5<sup>e</sup> middelbaar)

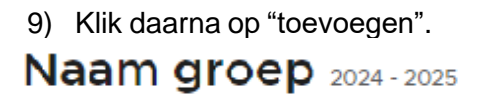

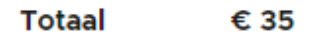

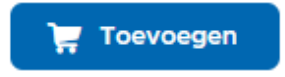

10) Vervolgens komt u aan het onderdeel 'algemeen', deze moet worden ingevuld en daarna kunt u doorgaan naar de volgende stap.

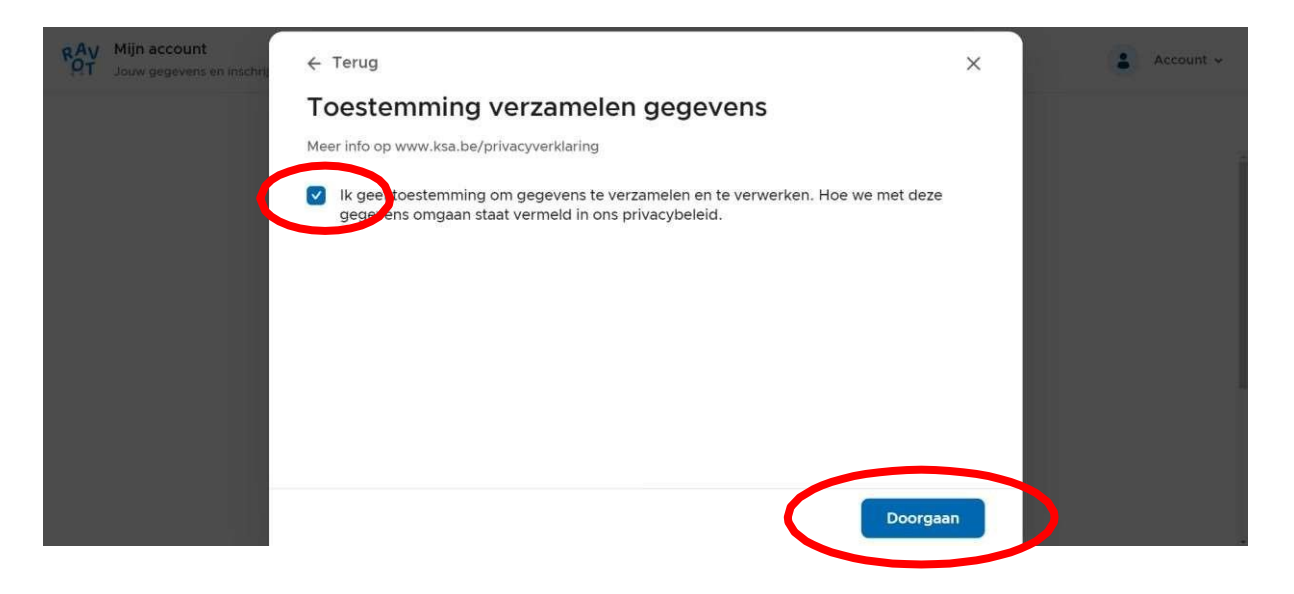

- 11) **\*Optioneel\***, U kunt kiezen of u uw UITPAS nummer invult of dat u nood heeft aan het 'steunfonds'. Klik steeds op 'doorgaan'.
- 12) Klik op "Ouder Toevoegen", vul hier de gegevens van één of meerdere ouders in.

| RAV Mijn account<br>Jouw gegevens en inschri | ← Terug                                                                                     |                            | ×  | Account - |
|----------------------------------------------|---------------------------------------------------------------------------------------------|----------------------------|----|-----------|
|                                              | Ouders                                                                                      |                            |    |           |
|                                              | <ul> <li>Nog geen ouders toegevoegd. Voeg een ouder van</li> <li>Ouder toevoegen</li> </ul> | toe via de knop hieronder. |    |           |
|                                              |                                                                                             |                            |    |           |
|                                              |                                                                                             |                            |    |           |
|                                              |                                                                                             |                            |    |           |
|                                              |                                                                                             |                            |    |           |
|                                              |                                                                                             | Doorga                     | an |           |

13) Als uw kind jonger dan 14 jaar is vult u zowel het rijksregisternummer van het kind als dat van de ouder in.

| ← Terug                                  |                                          | ×             |
|------------------------------------------|------------------------------------------|---------------|
| Rijksregisternummer                      | (-14 jaar)                               |               |
| Het rijksregisternummer wordt opgevra    | agd voor de opmaak van fiscale attes     | iten.         |
| Rijksregisternummer lid                  |                                          |               |
| Rijksregisternummer lid                  |                                          |               |
| Rijksregisternummer schuldenaar          |                                          |               |
| Rijksregisternummer schuldenaar          |                                          |               |
| Het rijksregisternummer van de persoon d | ie betaald voor de inschrijvingen (meest | al een ouder) |
| Het rijksregisternummer van de persoon d | ie betaald voor de inschrijvingen (meest | al een ouder) |

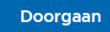

- 14) Nadat de gegevens van de ouder(s) zijn ingegeven vult u de volledige vragenlijst in en drukt u steeds op 'doorgaan'
- 15) Als u de vragenlijst afgerond heeft, is de administratie voltooid; nu enkel nog de betaling.

**Let op!** Klik op 'afrekenen' indien u enkel dit lid wilt inschrijven. Indien u een 2<sup>de</sup> kind wilt toevoegen moet u terug naar 'start' gaan. Bij start drukt u op nieuw gezinslid.

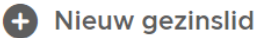

Vul de gegevens van het 2<sup>de</sup> kind in en verloop de vorige stappen opnieuw.

16) Indien de betaling is voltooid, krijgt u dit scherm te zien; druk hierbij op "sluiten".

| RAV | Mijn account<br>Jouw gegevens en inschrij |                    |                                                                                                    | ×           | Account + |
|-----|-------------------------------------------|--------------------|----------------------------------------------------------------------------------------------------|-------------|-----------|
|     |                                           | Hoera!             | is ingeschreven                                                                                         |             |           |
|     |                                           | Je ontvangt een ex | tra bevestiging via e-mail. Als er in de toekomst gegevens wijzigen kan je die<br>via het ledenportaal. |             |           |
|     |                                           |                    |                                                                                                    |             |           |
|     |                                           |                    | Sluiten                                                                                                 | <b>&gt;</b> |           |

17) Proficiat, de inschrijving is voltooid!

**EXTRA INFO:** Voor de smartphone is er ook een app beschikbaar, deze is terug te vinden in de app store (Apple) of play store (Android)